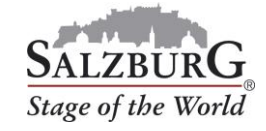

## How to cancel reservations

- 1. Log into the <u>customer portal</u>.
- 2. Select the menu item "Manage reservations".
- 3. Select your booking and click on "cancel".

| 00073141    |                       | 22-05-2020 02-04      |        | 2-04-2020 09:12 | Additional information |
|-------------|-----------------------|-----------------------|--------|-----------------|------------------------|
| Bus 1       |                       |                       |        |                 |                        |
| Travel date | Terminal drop-off     | Terminal pick-up      | Status | Select          |                        |
| 22-05-2020  | 09:00 - 09:20 Nonntal | 15:00 - 15:20 Nonntal | Booked | Selected        | Details                |
|             |                       |                       |        |                 | edit cancel            |
|             |                       |                       |        |                 |                        |

4. Confirm the security query by clicking on "cancel".

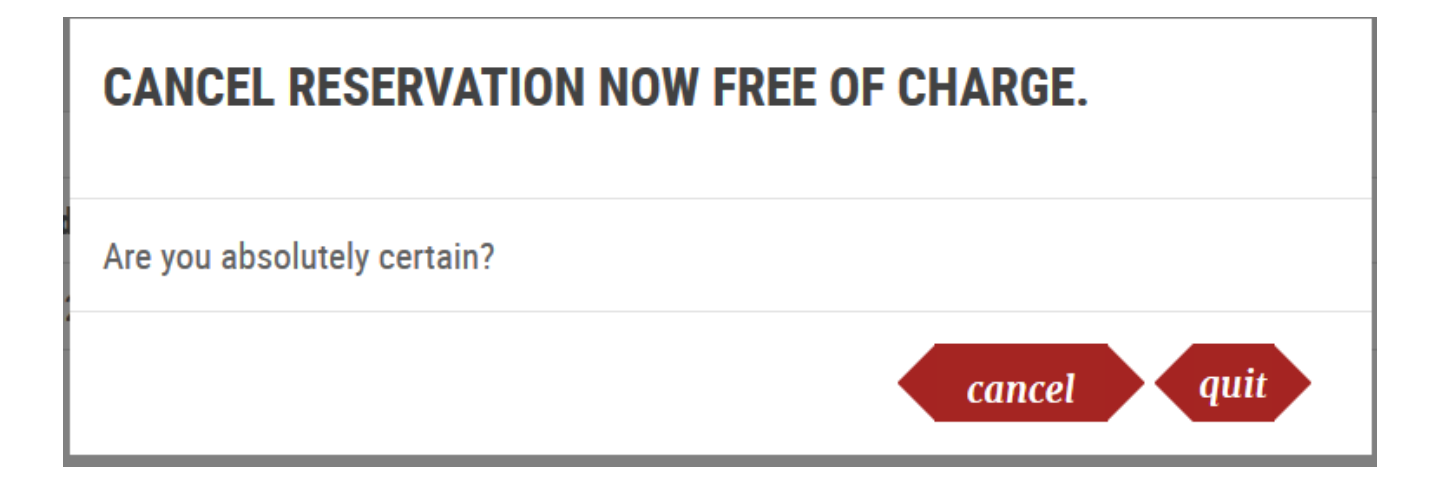

5. Your order is canceled.

Your order has been canceled successfully. The amount will be refunded electronically.

Important: The refund will be based on the payment method used at the time of booking.